## Neustart und Zurücksetzen auf die Werkseinstellungen beim SG550XG und SG350XG

## Ziel

Ein Neustart eines Switches kann hilfreich sein, um Netzwerkprobleme zu diagnostizieren oder den Switch auf die Werkseinstellungen zurückzusetzen. Sie können den Switch auch so einstellen, dass er an einem bestimmten Datum oder in einer bestimmten Zeit neu gestartet wird. Diese Funktion ist nützlich, wenn Sie einen Switch während einer Phase geringer Aktivität neu starten möchten oder wenn eine wichtige Konfiguration einen Neustart erfordert.

In diesem Dokument wird erläutert, wie Sie die SG550XG und SG350XG mithilfe der grafischen Benutzeroberfläche (GUI) neu starten. Wenn Sie den Switch lieber direkt auf dem Gerät oder über die Befehlszeilenschnittstelle (CLI) zurücksetzen möchten, können Sie <u>einen Switch manuell oder</u> <u>über die CLI zurücksetzen</u>.

## Anwendbare Geräte | Softwareversion

- SG350X-Serie | 2.0.0.73 (Laden Sie die aktuelle Version herunter)
- Serie Sx550X | 2.0.0.73 (Laden Sie die aktuelle Version herunter)

## Neustarten des Switches

Schritt 1: Melden Sie sich beim Webkonfigurationsprogramm an. Wenn Sie Hilfe zu diesem Prozess benötigen, schauen Sie unter <u>So melden Sie sich in der grafischen Benutzeroberfläche</u> (<u>GUI</u>) eines Switches an, und wählen Sie Administration > Reboot (Administration > Reboot). Die Seite *Neustart* wird geöffnet.

| Reboot                                                                                    |
|-------------------------------------------------------------------------------------------|
| To reboot the device, click the 'Reboot' button.                                          |
| Reboot:  Immediate Date Jan  Date Jan  Date Days 00  Hours 00  Minutes                    |
| <ul> <li>Restore to Factory Defaults</li> <li>Clear Startup Configuration File</li> </ul> |
| Reboot Cancel Reboot Cancel                                                               |

Schritt 2: Wählen Sie im Feld Neustart den Zeitpunkt aus, zu dem der Switch neu gestartet wird.

| Reboot                                           |
|--------------------------------------------------|
| To reboot the device, click the 'Reboot' button. |
| Reboot:   Immediate                              |
| ◯ Date Jan ▼ 01 ▼ Time 00 ▼ 00 ▼ HH:MM           |
| ◯ In 00 	 Days 00 	 Hours 00 	 Minutes           |
| Restore to Factory Defaults                      |
| Clear Startup Configuration File                 |
| Reboot Cancel Reboot Cancel                      |

Folgende Optionen stehen zur Verfügung:

- Der Switch wird sofort neu gestartet, wenn die Taste Neustart gedrückt wird.

·Datum: Verwenden Sie die Dropdown-Listen, um ein bestimmtes Datum und eine bestimmte Uhrzeit für den Neustart des Switches anzugeben.

·In - Verwenden Sie die Dropdown-Listen, um anzugeben, wie viel Zeit (in Tagen, Stunden und Minuten) vergeht, bevor der Switch neu gestartet wird.

Schritt 3: Aktivieren Sie das Kontrollkästchen **Wiederherstellen auf die Werkseinstellungen**, wenn der Switch alle Einstellungen löschen und beim Neustart auf die Werkseinstellungen zurücksetzen soll. Sie können diese Funktion nur verwenden, wenn der Switch sofort neu startet. Ihre Auswahl im Feld *Neustart* wechselt automatisch zu Unmittelbar, wenn dieses Kontrollkästchen aktiviert ist.

| Reboot                                                                                           |
|--------------------------------------------------------------------------------------------------|
| To reboot the device, click the 'Reboot' button.                                                 |
| Reboot:  Immediate Date Jan  Immediate HH:MM                                                     |
| <ul> <li>In 00 ▼ Days 00 ▼ Hours 00 ▼ Minutes</li> <li>In Restore to Factory Defaults</li> </ul> |
| Clear Startup Configuration File                                                                 |
| Reboot         Cancel Reboot                                                                     |

Hinweis: Sie können nicht gleichzeitig die Kontrollkästchen Startkonfigurationsdatei löschen und auf Werkseinstellungen wiederherstellen aktivieren.

Schritt 4: Aktivieren Sie das Kontrollkästchen **Startkonfigurationsdatei löschen**, um die Startkonfigurationsdatei beim Neustart des Switches zu löschen. Sie können diese Funktion nur verwenden, wenn der Switch sofort neu startet. Ihre Auswahl im Feld *Neustart* wechselt automatisch zu Unmittelbar, wenn dieses Kontrollkästchen aktiviert ist.

| Reboot                                           |
|--------------------------------------------------|
| To reboot the device, click the 'Reboot' button. |
| Reboot:   Immediate                              |
| O Date Jan ▼ 01 ▼ Time 00 ▼ 00 ▼ HH:MM           |
| ◯ In 00 ▼ Days 00 ▼ Hours 00 ▼ Minutes           |
| Restore to Factory Defaults                      |
| Clear Startup Configuration File                 |
| Reboot Cancel Reboot Cancel                      |

Hinweis: Sie können nicht gleichzeitig die Kontrollkästchen Startkonfigurationsdatei löschen und auf Werkseinstellungen wiederherstellen aktivieren.

Schritt 5: Klicken Sie auf **Neustart**. Wenn Sie die auf dieser Seite vorgenommenen Einstellungen löschen möchten, klicken Sie auf **Abbrechen**.

| Reboot                                                                                    |
|-------------------------------------------------------------------------------------------|
| To reboot the device, click the 'Reboot' button.                                          |
| Reboot:  Immediate Date Jan  Date Jan  Date Days Days Heyrs 00  Minutes                   |
| <ul> <li>Restore to Factory Defaults</li> <li>Clear Startup Configuration File</li> </ul> |
| Reboot Cancel Reboot Cancel                                                               |

Hinweis: Wenn Sie den Switch nicht auf die Werkseinstellungen zurücksetzen, stellen Sie sicher, dass die Konfiguration in der Startkonfigurationsdatei auf der Seite Administration > File Management > File Operations gespeichert wird. Weitere Informationen finden Sie im Artikel Dateiverwaltung auf dem SG550XG und SG350XG.

Schritt 6: Es wird ein Popup-Fenster angezeigt, das Ihre Einstellungen bestätigt. Klicken Sie auf **OK**.

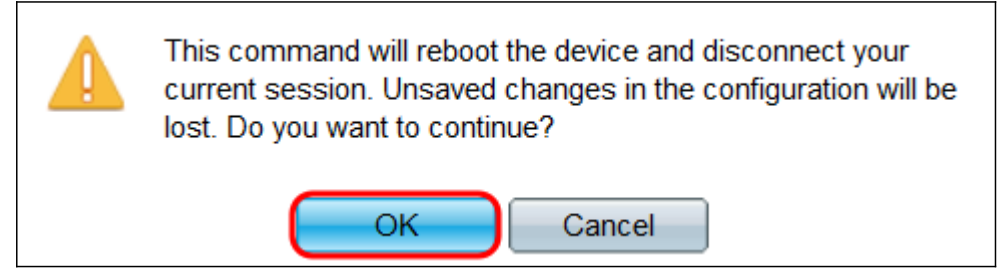

Schritt 7: Wenn Sie Datum oder In aus dem Feld Neustart ausgewählt haben, steht die

Schaltfläche **Neustart** abbrechen zur Verfügung. Klicken Sie auf diese Schaltfläche, um den geplanten Neustart abzubrechen.

| Reboot                                                                                     |
|--------------------------------------------------------------------------------------------|
| Success.                                                                                   |
| To reboot the device, click the 'Reboot' button.                                           |
| Reboot: Immediate<br>Date Jul  23  Time 19  36  HH:MM<br>In 00  Days 00  Hours 05  Minutes |
| <ul> <li>Restore to Factory Defaults</li> <li>Clear Startup Configuration File</li> </ul>  |
| Reboot Cancel Reboot Cancel                                                                |

Weitere Links, die Sie vielleicht nützlich finden:

- Produktseite für Switches der Serie 350X
- Produktseite für Switches der Serie 550X